<u>Ohiopays.ohio.gov</u> is designed to provide you, a Payee<sup>1</sup>, conducting business with the State of Ohio, with convenient access to information about your organization's financial interactions with the state.

#### FIRST STEP FOR USING OHIOPAYS

To begin using the portal. State of Ohio Payees will log into the site using their OHIID. OHIID provides an 8-digit user ID that allows you to log in to access a variety of the State of Ohio's online applications. OHID is your personal account (it is for you, not for your organization). It delivers a more secure and private experience for users during online interactions with the state, with advanced fraud detection, prevention, and analytics features.

#### **SECOND STEP FOR USING THE PORTAL**

You have two options after obtaining OhioPays and initially logging in with your OHID account:

- Register as a Payee to conduct business with the state (Payees may be a business or an individual person depending on your relationship with the state).
- Alternatively, to do business with the state, link your individual OHID to one (or more) Payee(s) that are already in the accounting system of the state.

#### **USING THE PORTAL**

With OhioPays you can...

- Register as a State of Ohio Payee.
- Add additional addresses.
  - The Remit-to identifies the location where payment is received. Initial registrations  $\circ$ require a primary address, which may be different from a remit-to address. Additional remit-to addresses can be added after the initial registration.
- Update your existing Payee profile. •
  - For banking changes, have bank verification and W9 uploaded to your computer.
- View information for purchase orders that have been submitted to you or your business.
- View status information for invoices submitted for payment view.
- Access information about payments sent to you or your business.

Follow the steps below for guidance on adding, editing, or removing an address from your Payee profile.

If you need assistance do not hesitate to reach out by email (obm.sharedservices@obm.ohio.gov) or phone (877-644-6771).

<sup>&</sup>lt;sup>1</sup> A Payee is any individual or organization who receives funds from the State of Ohio. Some common types of Payees include anyone who provides goods or services to a State of Ohio agency, DODD Providers, grant recipients, reimbursements from the State of Ohio (other than state income taxes), and state fair participants/entertainers.

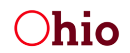

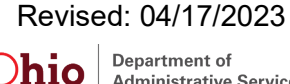

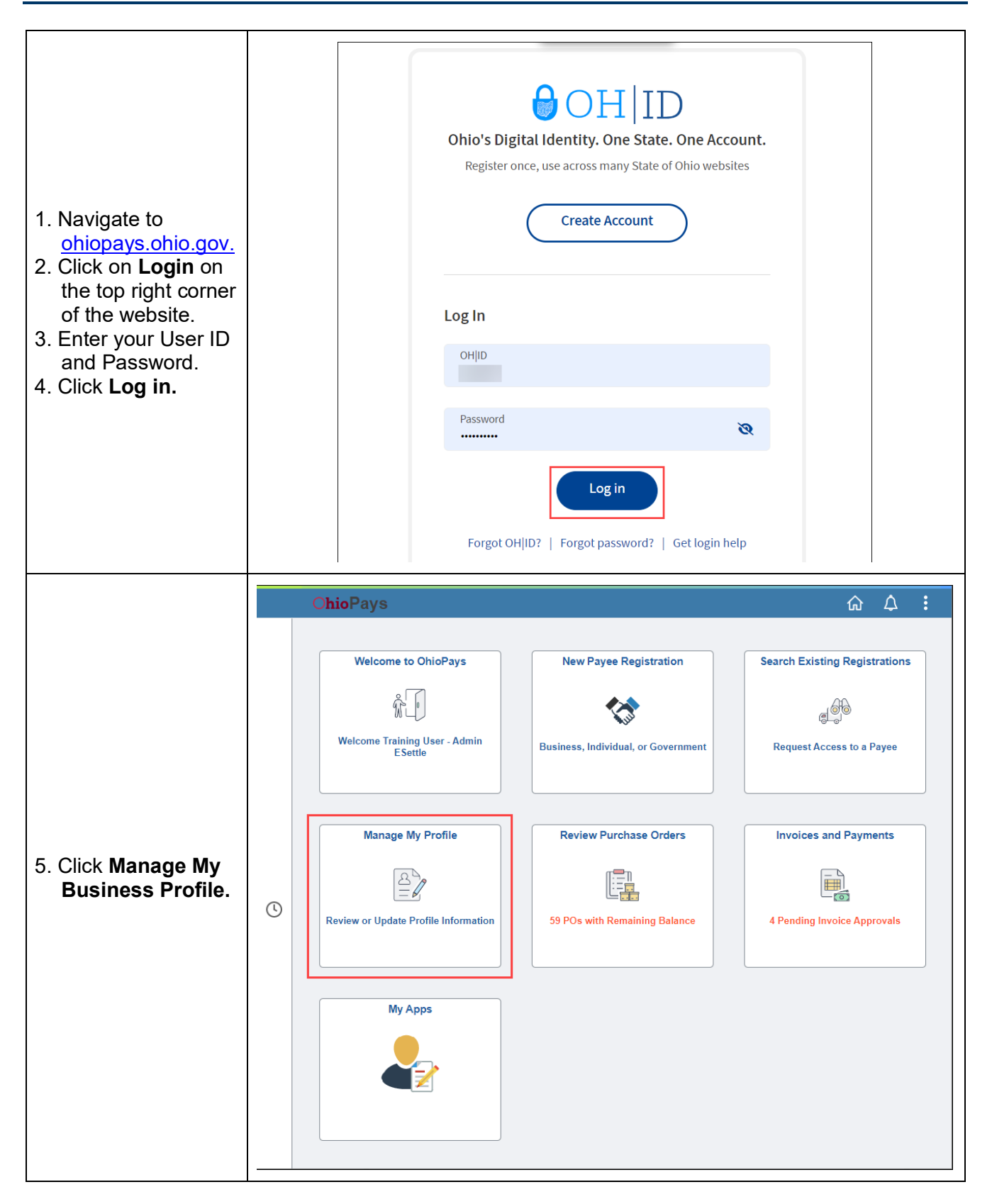

**Ohio** Office of Budget and Management

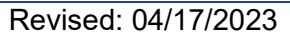

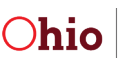

| 6. Click Self Service                            |                                                                                                    |                                                                                                    |                                                                       |
|--------------------------------------------------|----------------------------------------------------------------------------------------------------|----------------------------------------------------------------------------------------------------|-----------------------------------------------------------------------|
| from the left menu                               | < Home                                                                                                    | Manage My Payee Profile                                                                                                    | <u>۵</u> ۵ :                                                          |
| <ul> <li>If you have</li> </ul>                  | Self Help                                                                                                    | Manage My Payee Profile                                                                                                    |                                                                       |
| multiple                                         | 🧈 Self Service                                                                                                    | Select Profile                                                                                                    | 03945                                                                 |
| businesses, select                               | Manage Users                                                                                                    | *Profile Name ASSOCIATION FOR THE View                                                                                                    | / W9 ①                                                                |
| the business you                                 | Request Administrator                                                                                                    | Review or Update Information                                                                                                    |                                                                       |
| wish to update                                   | Doing Business As                                                                                                    | Change Requests Profile Name   Request ID    Constraints  Profile Name   Profile Name  Profile Name | 2 rows<br>Change Status O Date O Withdraw                             |
| from the drop-                                   | Change Of TIN                                                                                                    | ASSOCIATION FOR THE Users SCR000000004 F                                                                                                    | Pending Approval 10/12/2022                                           |
| down.                                            | Change Of Name                                                                                                    | ASSOCIATION FOR THE Users SCR00000002                                                                                                    | Approved 09/23/2022                                                   |
|                                                  | Ohio Office of Budget<br>and Manugement                                                                                                    |                                                                                                    | Start Over                                                            |
| 3. Click <b>Addresses</b><br>from the left menu. | Welcome           Visited           Addresses           Visited           Contacts           Not Started           Payment Information           Not Started           Review and Submit           Visited | Welcome Training User - Admin from CINCINNATI ASSOCIATION FOR T         • This activity guide allows you review and update Addresses, Contacts or Payment Information         • Click on '?' Icon for more help.         • "Fields containing asterisks are required.         • Click on the page you would like to update.         • All edits or updates must be reviewed on the 'Review and Submit' page before changes are approximate the second second secon                                                                                                    | THE BLIND<br>n.<br>pproved or routed for approval.<br>ent information |

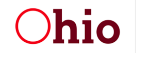

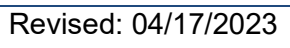

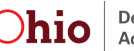

#### 9. To add an address, click Add Address.

• You will have the option for the new address to take effect the next business day from the approval date or a future date.

| Office of Budget<br>and Management | Start Over Previous Ne                                                                                                    | ext >      |
|------------------------------------|----------------------------------------------------------------------------------------------------|------------|
| Welcome<br>Visited                 | Addresses for CINCINNATI                                                                                                    |            |
| Addresses<br>● Visited             | ර්ථ Review Cha<br>Address Information                                                                                                   | nges       |
| Contacts<br>O Not Started          | + Add Address ⑦                                                                                                    | 2 rows     |
| Payment Information                | ID $\diamond$ As of Date $\diamond$ Address Line 1 $\diamond$ Address Line 2 $\diamond$ City $\diamond$ Primary Address $\diamond$ Edit | View       |
| Review and Submit                  | 2 11/19/2018 1022                                                                                                    | <u>₿</u> ~ |
| O Not Started                      | Contacts 11 Payment Information                                                                                                    |            |

10. Click **OK** to add the address. Continue to the **<u>Review and Submit</u>** section below.

• A new W-9 is required for changes to a primary address.

| Cancel          | Add New Address Information          |
|-----------------|--------------------------------------|
| *Address ID     | 3 ⑦                                  |
| *Country        | United States V                      |
| *Address 1      | 1395 loway pl                        |
| Address 2       |                                      |
| *City           | galloway                             |
| *Postal Code    | 43119                                |
| *State          | Ohio 🗸                               |
| *County         | Franklin 🗸                           |
| *Email ID       | obm.training+2@gmail.com             |
| Primary Address |                                      |
| -               |                                      |
|                 | Approved Changes Take Effect : ⑦     |
|                 | Next business day from approval date |
|                 | O Future Date                        |

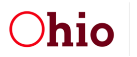

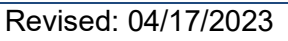

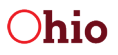

- 11. To <u>change</u> an <u>address</u> click on the **Edit** icon next to the desired address.
  - You will have the option for the change to take effect the next business day <u>from the approval</u> date or a future date.

| Office of Budget<br>and Management | Start Over                                                                                                    | Next    | >    |
|------------------------------------|----------------------------------------------------------------------------------------------------|---------|------|
| Welcome<br>● Visited               | Addresses for CINCINNATI                                                                                                    |         |      |
| Addresses<br>● Visited             | 6ô Revie                                                                                                    | w Chang | es   |
| Contacts<br>O Not Started          | Add Address ⑦                                                                                                    | 2<br>Q  | nows |
| Payment Information O Not Started  | ID ◇       As of Date ◇       Address Line 1 ◇       Address Line 2 ◇       City ◇       Primary Address ◇         1       11/03/2016       2045       AVE       CINCINNATI       III | Edit V  | /iew |
| Review and Submit O Not Started    | 2 11/19/2018 1022 ST CINCINNATI                                                                                                    | L       | ₽    |
|                                    | Contacts <b>1</b> Payment Information                                                                                                    |         |      |

- 12. Enter the changes to address and click the Attach W-9 link.
- 13. Attach the W-9 from your computer.
- 14. Click **OK** when you are finished and continue to the <u>Review and Submit</u> section below.

|                                | Cancel          | Edit Address Information             |
|--------------------------------|-----------------|--------------------------------------|
| Ohio Office and Ma             | Remove Address  |                                      |
|                                | *Address ID     | 1 ⑦                                  |
|                                | *Country        | United States v                      |
| Welcome<br>Visited             | *Address 1      | 2045 (                               |
| Addresses                      | Address 2       | ( ke                                 |
| Visited                        | *City           | CINCINNATI                           |
| Contacts<br>O Not Started      | *Postal Code    | 45202                                |
|                                | *State          | Ohio ~                               |
| O Not Started                  | *County         | Hamilton V                           |
| Review and Su<br>O Not Started | *Email ID       |                                      |
|                                | Primary Address | ☑ ⑦ *Attach ₩9(0)                    |
|                                |                 | Approved Changes Take Effect:        |
|                                |                 | Next business day from approval date |
| Help/FAQs                      |                 | ○ Future Date                        |
| An official State of Ohi       |                 |                                      |

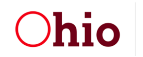

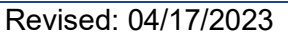

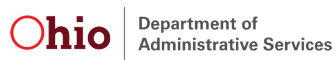

15. A message will appear if you are removing an address tied to contacts or banking information. Click Yes to continue.

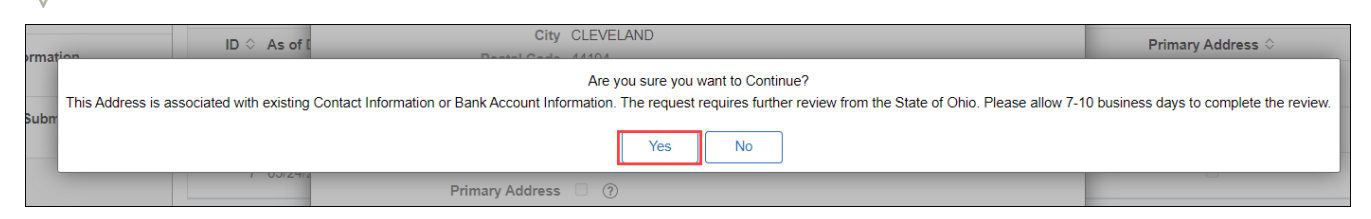

#### 16. To delete an address, click on the View icon next to the desired address.

| Office of Budget<br>and Management |                                                                                                    |        |
|------------------------------------|----------------------------------------------------------------------------------------------------|--------|
|                                    | Start Over Previous N                                                                                                    | ext >  |
| Welcome<br>Visited                 | Addresses for CINCINNATI                                                                                                    |        |
| Addresses<br>Visited               | 6ð Review Cha                                                                                                    | anges  |
| Contacts<br>O Not Started          | Add Address ⑦                                                                                                    | 2 rows |
| Payment Information O Not Started  | ID $\diamond$ As of Date $\diamond$ Address Line 1 $\diamond$ Address Line 2 $\diamond$ City $\diamond$ Primary Address $\diamond$ Edit         1       11/03/2016       2045       2045       CINCINNATI       Image: Concentration of the second second s | View   |
| Review and Submit O Not Started    | 2 11/19/2018 1022 ST CINCINNATI                                                                                                    | ₿.     |
|                                    | Contacts may Payment Information                                                                                                    |        |

- 17. Click the checkbox to remove the address.
- 18. Click **Return** when you are finished and continue to the **<u>Review and Submit</u>** section below.

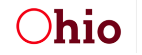

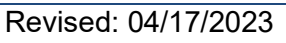

Department of

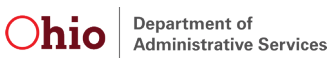

|                 | View Address Information | × |
|-----------------|--------------------------|---|
| Remove Address  |                          |   |
| *Address ID     | 2                        |   |
| Country         | United States            |   |
| Address 1       | TOLL KENNER ST           |   |
| Address 2       |                          |   |
| City            | CINCINNATI               |   |
| Postal Code     | 45214                    |   |
| State           | Ohio                     |   |
| County          | Hamilton                 |   |
| Email ID        | E@(D.ORG                 |   |
| Primary Address |                          |   |
|                 | Return                   |   |
|                 |                          |   |
|                 |                          |   |
|                 |                          |   |

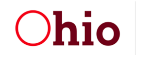

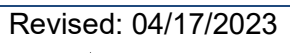

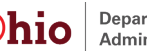

### **Review and Submit**

19. Some address changes will require additional review and processing by the Office of Budget and Management. Click **OK** on the warning box if displayed.

| Cancel |                 | Add New Address Information                                                          | ОК |
|--------|-----------------|--------------------------------------------------------------------------------------|----|
| 2      | *Address ID     | 2 ⑦                                                                                  |    |
|        | *Country        | United States ~ (2)                                                                  |    |
|        | *Address 1      | 2600 ARGENTIA RD 💮                                                                   |    |
|        | Address 2       | MISSISSAUGA ONTARIO L                                                                |    |
|        |                 | Warning(s)                                                                           |    |
|        | Cc.             | Ink you to your submission, please allow 7-10<br>siness days to complete the review. |    |
|        | *Email ID       | test@test.com                                                                        |    |
|        | Primary Address | 2 ⑦ *Attach W9(1)                                                                    |    |
|        |                 | Approved Changes Take Effect : 🕥                                                     |    |
|        |                 | Next business day from approval date                                                 |    |

- 20. Click the **Review and Submit** from the left menu.
- 21. Click on **Review Changes**.

| Welcome<br>Visited                   | Review and Submit option for CINCINNATI ASSOCIATION             |
|--------------------------------------|-----------------------------------------------------------------|
| Addresses                            | 6ð Review Changes                                               |
| Visited                              | Review to confirm your changes before submitting the request.   |
| Contacts                             | Click the "Submit" button to submit your change request.        |
| O Not Started                        | Email Communication regarding this request will be sent to :    |
| Payment Information<br>O Not Started | Cg@obm.ohio.gov                                                 |
| Review and Submit                    | Submit                                                          |
| Visited                              | (Submit button will be enabled only after the "Review Changes") |
|                                      | Addresses 😫 Contacts 🏦 Payment Information                      |

22. Verify the changes are correct and click Return.

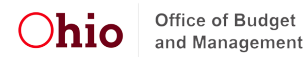

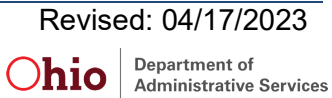

|                     | Review Changes for       |
|---------------------|--------------------------|
| Address Information |                          |
| Request Type<br>Add |                          |
| Current             | Proposed                 |
| *Address ID         | 3                        |
| *Country            | United States            |
| *Address 1          |                          |
| Address 2           |                          |
| City                | galloway                 |
| Postal Code         | 43119                    |
| County              | Franklin                 |
| State               | Ohio                     |
| Email ID            | oom.training+2@gmaii.com |
| Primary Address     |                          |
|                     | Return                   |
|                     |                          |

### 23. Click Submit.

| Welcome<br>Visited                | Review and Submit option for CINCINNATI ASSOCIATION                                                                      |
|-----------------------------------|----------------------------------------------------------------------------------------------------|
| Addresses<br>Visited              | 6ð Review Changes         Review to confirm your changes before submitting the request.                                  |
| Contacts<br>O Not Started         | Click the "Submit" button to submit your change request.<br>Email Communication regarding this request will be sent to : |
| Payment Information O Not Started | Cg@obm.ohio.gov                                                                                                    |
| Review and Submit Visited         | Submit (Submit button will be enabled only after the "Review Changes")                                                   |
|                                   |                                                                                                    |
|                                   | Addresses 🔛 Contacts 🏦 Payment Information                                                                               |

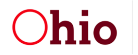

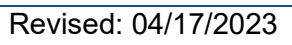

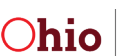

24. Click **Yes** to Submit the change.

| option for                                                      |                                            |
|-----------------------------------------------------------------|--------------------------------------------|
| nges before submitting the reque<br>submit your change request. | st.                                        |
| ding this request will be sent to :                             |                                            |
| obm.training@obm.ohio.gr                                        | Are you sure you want to Submit            |
| ed only after the "Review Chang                                 | Yes No                                     |
|                                                                 | Addresses 🗈 Contacts 🏦 Payment Information |

You will receive a confirmation message about the request.

| Confirmation                                    |  |
|-------------------------------------------------|--|
| Self Service Change Request Submit Confirmation |  |
| Pending Approval                                |  |
|                                                 |  |
| SCR000000973                                    |  |
|                                                 |  |
| ,                                               |  |
|                                                 |  |
|                                                 |  |
|                                                 |  |

**Note:** Make note of the Request ID for future use. The address change may be approved and applied or routed for manual processing and an email notification will be received once completed.

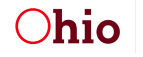

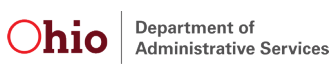